## WE DON'T WASTE

screen will say "Account Created!"

## **How To Make A Reservation**

STARTING JANUARY 7TH, ALL OF OUR MARKETS WILL REQUIRE A RESERVATION IN ORDER TO RECEIVE FOOD. Reservations open the day before each market. Below are instructions for making a reservation:

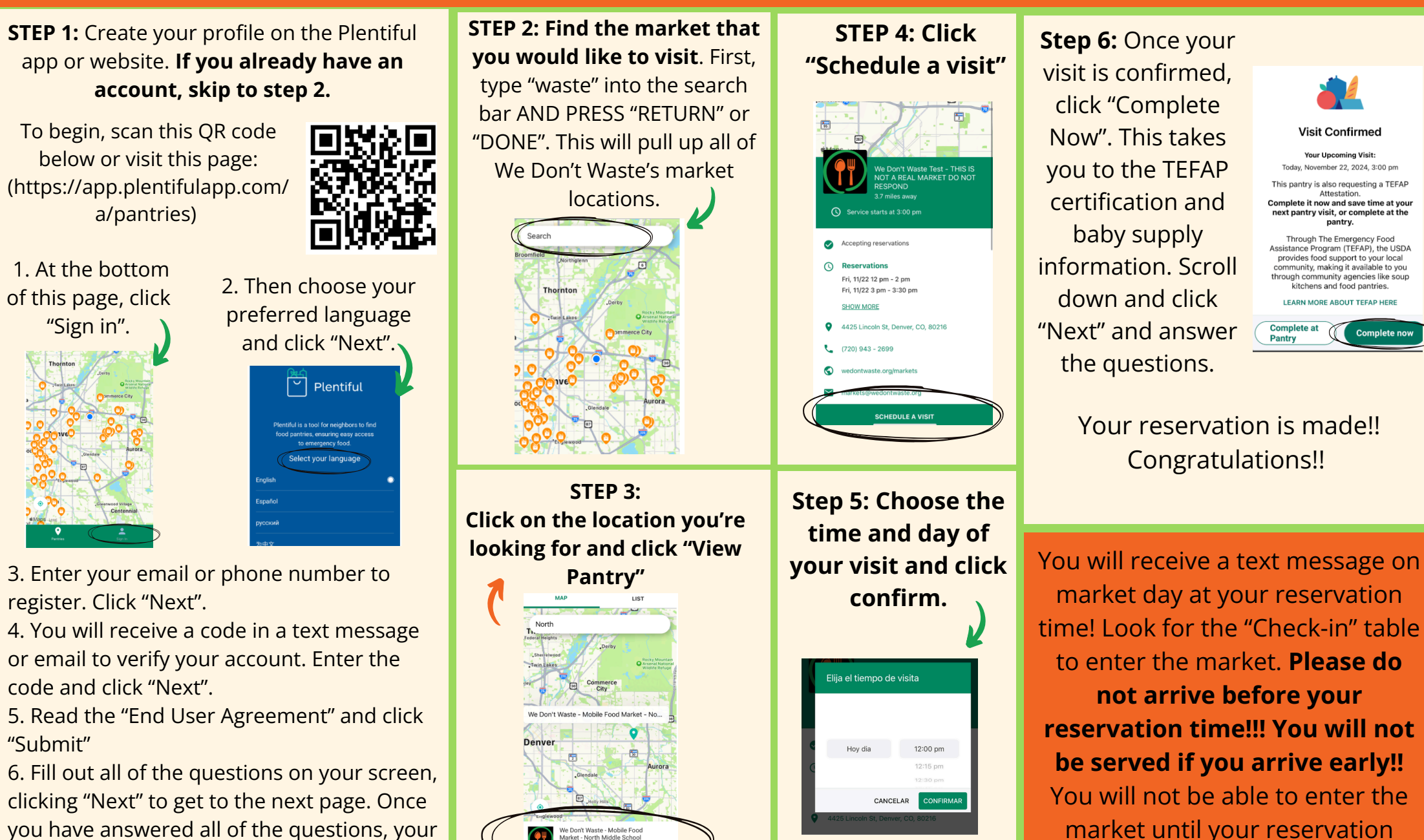

time.

## ) WE DON'T WASTE

## Como hacer una reserva

A partir del 7 de enero, todos nuestros mercados móviles reguerirán una reserva para participar. Las reservas se abren el día antes de cada mercado. A continuación encontrará instrucciones para hacer una reserva:

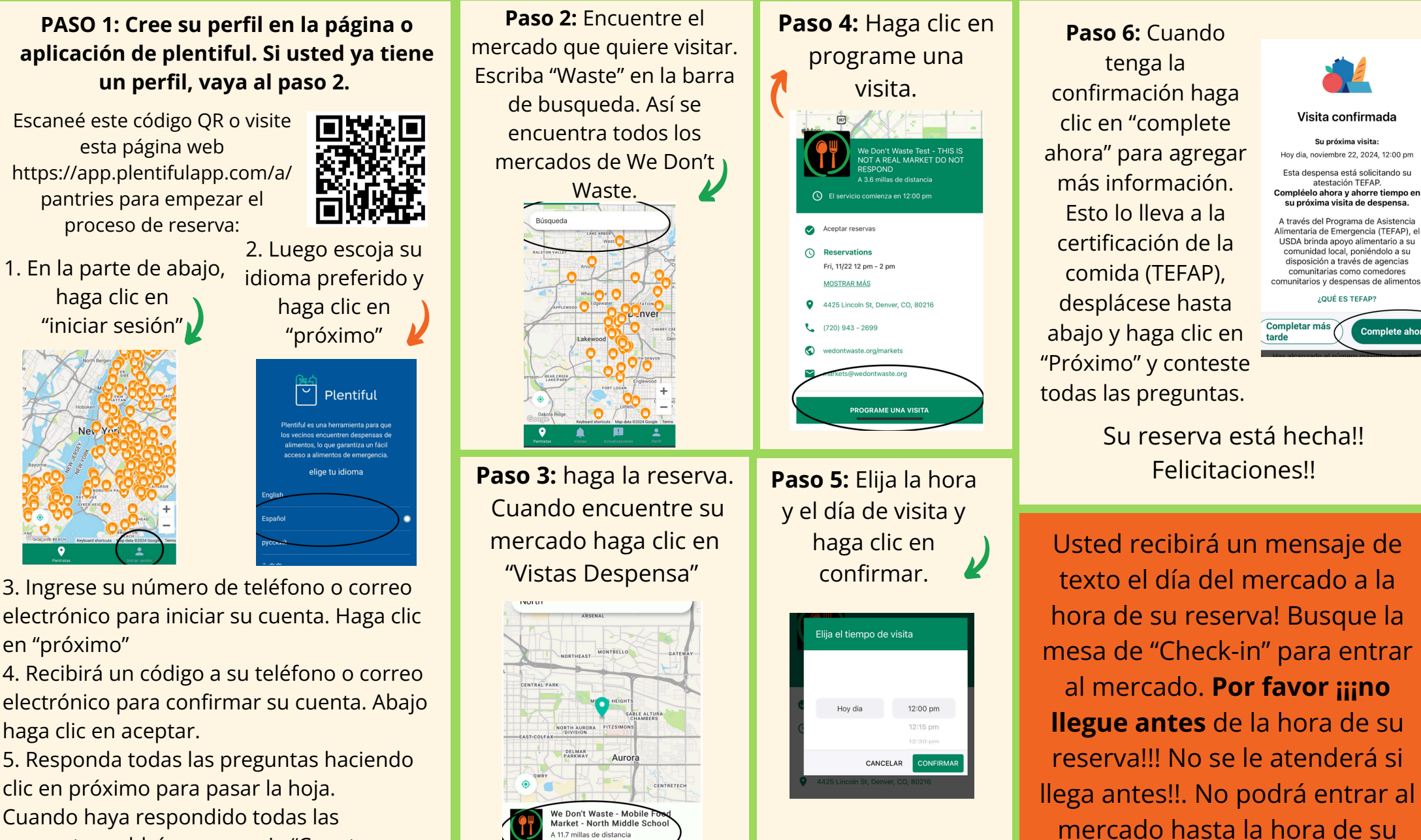

reserva.

VISTAS DESPENSA

preguntas saldrá un mensaje "Cuenta creada".

3. Ingrese su número de teléfono o correo en "próximo"

electrónico para confirmar su cuenta. Abajo haga clic en aceptar.